Upgrade the driver on win11 system:

## Step1:

- 1. Open the system settings, click "Windows upgrade"
- 2. Enable the circled part to be opened

3. Open the "Other options" and update all of driver listed in the "Optional updates" till it appears " 0 available"

| ÷              | Settings                              |                                                                                                    | - 📴 ×            |
|----------------|---------------------------------------|----------------------------------------------------------------------------------------------------|------------------|
| 2              | Parth Kachhia<br>Parth@flashbay.com   | Windows Update > Advanced options                                                                                                    |                  |
| Find           | a setting $ ho$                       | Receive updates for other Microsoft products<br>This setting isn't available due to your organization's policy                                                                                       | On 🌑             |
| 8              | System<br>Bluetooth & devices         | Get me up to date<br>Restart as soon as possible (even during active hours) to finish updating, and<br>notify me 15 minutes before restarting so I can make sure this device is on and<br>plugged in | Off              |
| /              | Network & internet<br>Personalization | Download updates over metered connections     Data charges may apply                                                                                                    | Off              |
| *              | Apps<br>Accounts                      | O Notify me when a restart is required to finish updating<br>Show notification when your device requires a restart to finish updating                                                                | On 💽             |
| 3              | Time & language<br>Gaming             | So Active hours<br>We won't restart your device during these hours Currently                                                                                                    | 08:00 to 17:00 💙 |
| ×              | Accessibility                         | Additional options                                                                                                    |                  |
| ()<br>()<br>() | Privacy & security<br>Windows Update  | Optional updates     Feature, quality, and driver updates                                                                                                    | 0 available >    |
|                |                                       | Delivery Optimization     Bandwidth limits for updates, downloads from other devices                                                                                                    | >                |
|                |                                       | Recovery<br>Reset, advanced startup, go back                                                                                                    | >                |
|                |                                       |                                                                                                    |                  |

## Step2:

- 1. Open the system settings, click "Privacy & Security"
- 2. Tick all options showed under the "File Explorer" and choose the "apply"

| ← Settings                            |                                                                           |  |  |  |
|---------------------------------------|---------------------------------------------------------------------------|--|--|--|
| A Parth Kachhia<br>Parth@flashbay.com | Privacy & security > For developers                                       |  |  |  |
| Find a setting                        | Pile Explorer                                                             |  |  |  |
| System                                | Apply the following settings for a more developer friendly File Explorer. |  |  |  |
| 8 Bluetooth & devices                 | Change settings to show file extensions Show settings                     |  |  |  |
| Network & internet                    | Change settings to show hidden and system files Show settings             |  |  |  |
| Personalization                       | Change estings to show full path is title har                             |  |  |  |
| 👔 Apps                                | Change settings to show full path in title bar Show settings              |  |  |  |
| Accounts                              | Change policy to show Run as different user in Start Show settings        |  |  |  |
| Time & language                       | Change settings to show empty drives Show settings                        |  |  |  |
| 🚥 Gaming                              | Change settings to show empty drives Show settings                        |  |  |  |
| 🕇 Accessibility                       | Apply                                                                     |  |  |  |
| Privacy & security                    |                                                                           |  |  |  |
| Ø Windows Update                      | Remote Desktop                                                            |  |  |  |

## Step3:

Restart the computer and then check if the CD works.